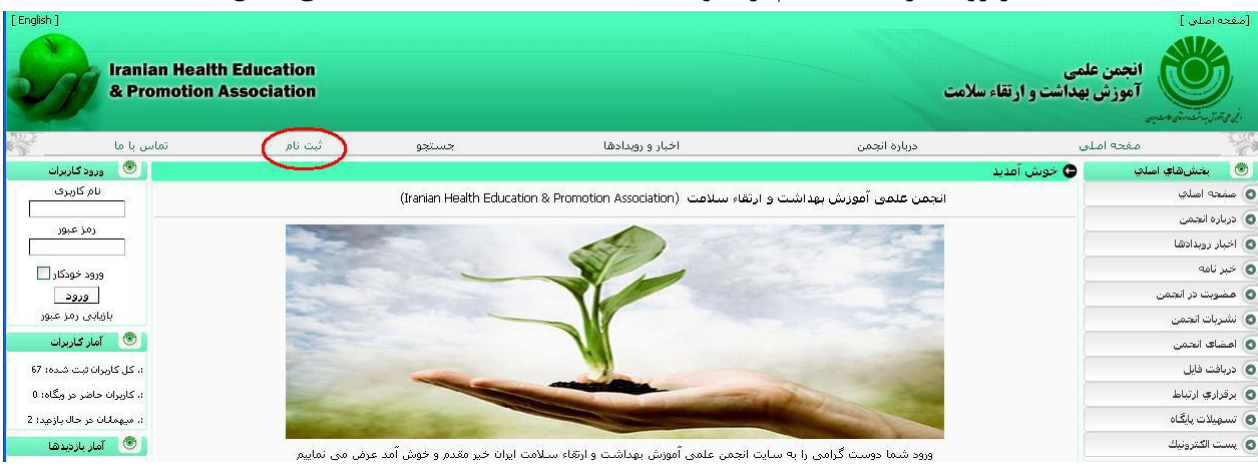

## ۱بر روی گزینه ثبت نام از منوی بالای سایت کلیک نمایید( مطابق شکل)

۲- مطابق شکل فرم ثبت نام را تکمیل نمایید و بر رو گزینه تایید کلیک کنید توجه نمایید مواردی که با-ستاره مشخص شده اند حتما بایستی به درستی تکمیل شوند در این قسمت حتما بایستی یکی از گزینه آیا قصد عضویت در انجمن را دارید را انتخاب نمایید. و سپس گزینه تایید را کلیک نمایید

|                                      | •••••                               | ما عدود فعلم                         | 🔺 💿 دربافت رزومه فارغ التحصيلات                                           |
|--------------------------------------|-------------------------------------|--------------------------------------|---------------------------------------------------------------------------|
|                                      |                                     | رم جبر حدث<br>به دین (1945)، بیم )*  | 🛞 جستجو در پایگاه                                                         |
|                                      |                                     | رمز میروز بیدارد مصیمایی             |                                                                           |
|                                      |                                     | تكرار رمز عبور**                     |                                                                           |
|                                      | ihepsa@gmail.com                    | پست الکترونیک *                      | A Thur and a second second                                                |
|                                      |                                     |                                      |                                                                           |
|                                      |                                     | مشخصات فردی یا سازمانی:              | نشام بست الكرمنك بغدد بابيك                                               |
|                                      | انتخاب کنید 🔻                       | عنوان فارسى*                         | دریافت اطلاعات و اخبار پایگاه، در                                         |
|                                      |                                     | *( का जोने ali                       | کادر زیر وارد کنید.                                                       |
|                                      |                                     |                                      |                                                                           |
|                                      |                                     | نام خلوادکی (فارسی) *                | تاييد                                                                     |
|                                      | 3257233361                          | کد ملی*                              | 💿 فصلنامه آموزش بهداشت                                                    |
| - jpg.jpeg.gif.bmp - 500KB           | No file selectedBrowse              | جهت صدور كارت                        |                                                                           |
| - jpg jpeg gif - 500KB               | No file selectedBrowse              | تصوير كارت طشجوين                    | 1 1 1 1 1 1 1 1 1 1 1 1 1 1 1 1 1 1 1                                     |
|                                      | & Promotion Association             | موسسته يا سازمان                     |                                                                           |
|                                      | التخاب كتبد                         | درجه علمى                            | and the second                                                            |
|                                      |                                     |                                      | مسلنامه آموزش بهداشت و ارتثاء سلامت ایران<br>Lournal of Health Estupation |
|                                      | اموزش بهداشت و ارتقاک سلامت         | رشته تحصیلی*                         | and Health Promotion                                                      |
|                                      |                                     | شغل                                  | 💿 فصلنامه سواد سلامت                                                      |
| +98 21 2222 2222                     | ·                                   | تلفن*                                | Health                                                                    |
| +98 21 2222 2222                     |                                     | حورنگار                              | Literacy                                                                  |
| +98 912222222                        | 09153661071                         | همراه <del>*</del>                   | and Research                                                              |
|                                      |                                     |                                      | -                                                                         |
|                                      |                                     | 0                                    | سواد سلامت و پژوهش                                                        |
|                                      |                                     |                                      |                                                                           |
|                                      |                                     |                                      |                                                                           |
|                                      | بله 🎽                               | ایا قصد عظویت در انجهن را نیز دارید؟ | )                                                                         |
| ډ ريال 💙                             | طشجویی - هزینه عضویت: 50000         | نوع عضويت درخواستنى                  |                                                                           |
|                                      | 1 سال 🖌                             | مدت زمان عضویت                       |                                                                           |
| اط بوده و در جایی استشار نخواهند شاد | تمام اطلاعات تنها برای برقراری ارتب | * اطلاعات ضرورک                      |                                                                           |
|                                      | 10.00                               |                                      |                                                                           |
| u u                                  |                                     |                                      | ~                                                                         |

## ۳- پس از تکیل فرم در صفحه بعدی جهت پرداخت هزینه ثبت نام بر رو گزینه مشاهده صورت حساب و پرداخت آنلاین کلیک نمایید

| [English] | معه است از معه سخص از سخت داردی ایمن سریت ایمن بردیدی انعاب فرز ایمن برده بعده ایمن درستری دارند ایمن ایمن می در ما ایمل میردس ایمل خردانه اوله از ایمن می در است از an ایمل می در است از an ایمل می در است از an از an ایمل می در است از an از an از an از an از an از an از an از an از an از an از an از an از an از an از an از a |                        |                                 |                                             |                                                               |                      |  |
|-----------|----------------------------------------------------------------------------------------------------|------------------------|---------------------------------|---------------------------------------------|---------------------------------------------------------------|----------------------|--|
| S         | Iranian Health E<br>& Promotion As                                                                                                    | Education<br>sociation |                                 |                                             | هی<br>هداشت و ارتقاء سلامت                                    | انجمن علم<br>آموزش ب |  |
| 242       | تماس یا ما                                                                                                    | فیت نام                | جستجو                           | اخبار و رویداحها                            | اصلي درباره انجمن                                             | صفحه ا               |  |
|           |                                                                                                    |                        |                                 |                                             | 🕒 اطلاعات                                                     | رهای اصلی            |  |
|           |                                                                                                    |                        |                                 |                                             |                                                               | ى                    |  |
|           |                                                                                                    |                        | ه روزرسانی شد.                  | مشخصات شیما با موفقیت با                    |                                                               | ىن                   |  |
|           |                                                                                                    |                        |                                 |                                             |                                                               | ها.                  |  |
|           |                                                                                                    |                        | Click here to check your in     | woice and pay your membership charge        |                                                               |                      |  |
|           |                                                                                                    | <                      | ه های عضویت اینجا را کلیک کنید. | برای مشاهده صور تحساب و پر داخت آنلاین هزین | >                                                             | انجمن                |  |
|           |                                                                                                    |                        |                                 |                                             |                                                               | تمن                  |  |
|           |                                                                                                    |                        |                                 |                                             |                                                               |                      |  |
|           |                                                                                                    |                        |                                 |                                             |                                                               | باط                  |  |
|           |                                                                                                    |                        | ک شـما فرسـتاده شـد.            | اطلاعات ثبت نام به پست الكترونيا            |                                                               | بگاه                 |  |
|           |                                                                                                    |                        |                                 |                                             |                                                               | ونیک                 |  |
|           |                                                                                                    |                        |                                 |                                             | دگن هادی طمرانه ر سالاه                                       | مه فارغ التحصيلات    |  |
|           |                                                                                                    |                        |                                 | امت ویرایش گردید.                           | مشخصات کاربری شما در سایت انجمن علمی آموزش بهداشت و ارتقاء سا | جو در پایگاه         |  |
|           |                                                                                                    |                        |                                 |                                             | اطلاعات لازم برای ورود به پایگاه:                             |                      |  |

۴ – در این مرحله صورت حساب و مشخصات را مشاهده خواهید نمود در صورت صحیح بودن بر روی گزینه پرداخت نهایی ارائه شده با کارت های شتاب کلیک نموده و

| انجمن علمی آموزش بهداشت و ارتغا:                         | ؛ سلامت - صورتحساب ثبت نام شدگان                      |
|----------------------------------------------------------|-------------------------------------------------------|
| تاريخ فاكتور ۱۳۹۵/۷/۲۲ -                                 | شـماره فاكتور ۱۳۹۵۷۲۲                                 |
| دکتر هادی طهرانو                                         | Dr hadi Tehrani - v                                   |
| نام کاربری :                                             | admin                                                 |
| نوع ثبت نام :                                            | عادى                                                  |
| پست الکترونیک :                                          | ihepsa@gmail.com                                      |
| سازمان :                                                 | Iranian Health Education & amp; Promotion Association |
| تاریخ واقعی ثبت نام کاربر :                              | 1 1797/7/1 1                                          |
| تاریخ ثبت نام در نظر گرفته شده برای صورتحساب :           | ۱ ۱۳۹۳/۲/۱ - (تاریخ ثبت نام واقعی در پایگاه)          |
| هزینه ثبت نام :                                          | 500,000 ریال (ثبت نام انفرادی)                        |
| هزینه ثبت نام در کارگاهها                                |                                                       |
| هیچ کارگاهی انتخاب نشده است.                             |                                                       |
|                                                          | پرداخت حق عضویت برای دانشجویی: 250000 ریال            |
| پرداخت حق ططویت                                          | تاريخ اعتبار عضويت: ١٣٩۵/٧/١٤                         |
| مجموع هزینهها :                                          | 750,000                                               |
| باقیماندہ گل حساب:                                       | 750,000 ريال (كاربر به سيستم بدهكار است)              |
| توضیح: پرداخت های تایید نشده توسط مدیر پایگاه در محاسبات | لحاظ نمی شوند                                         |
| روش های پر،                                              | داخت هزینه ها                                         |
| پر داخت هزینه نهایی ار ایه شده در صور                    | تحساب با کار تهای شتاب [Iranian Rials]                |

۵ – سپس در این مرحله به گزینه مجموع هزینه های قابل پرداخت دقت نموده در صورت صحیح بودن بر روی گزینه ورود به با نک جهت پرداخت کلیک نمایید.

|            |         |                             |                                          |                         |              |                        | mer ginen,                                                          | -=sd    |
|------------|---------|-----------------------------|------------------------------------------|-------------------------|--------------|------------------------|---------------------------------------------------------------------|---------|
| تماس یا ما | ثبت نام | جستجو                       | اخبار و رویدادها                         |                         | درياره انجمن | صلي                    | مفحه ا                                                              | 5       |
|            |         |                             |                                          |                         |              | 🕒 فرم پرداخت الکترونیک | بخش شای اصلی                                                        | e       |
|            | -       |                             |                                          |                         |              |                        | ه اصلی                                                              | مفح     |
|            |         | : 750,000 ريال              | مجموع هزينه های قابل پرداخت              |                         |              |                        | ہ انجمن                                                             | درباره  |
|            |         |                             |                                          |                         |              |                        | روبدادها                                                            | اخبار   |
|            |         | ا تاريز                     | بابت تسويه صورتخساب                      |                         |              |                        | امه                                                                 | خبر ن   |
|            |         | داخت                        | تایید مشخصات برای پر                     |                         |              |                        | بت در انجمن                                                         | مضور    |
|            |         |                             | هادی                                     | نام *                   |              |                        | ات انجمن                                                            | نشرب    |
|            |         |                             |                                          | * *                     |              |                        | ت فایل                                                              | درباف   |
|            |         |                             | ظهرادى                                   | نام خانواددی "          |              |                        | ری ارتباط                                                           | برفرار  |
|            |         |                             | 3257233361                               | کد ملی                  |              |                        | لات پایگاه                                                          | تسهير   |
|            |         |                             |                                          | تلفن ثابت + کد شهرستان  |              |                        | الكترونيك                                                           | يست     |
|            |         |                             | 09153661071                              | تلفن همراه              |              |                        | ت ررومه فارع التحصيلات                                              | درباك   |
|            |         |                             | -11                                      |                         |              |                        | حستجو در پایگاه                                                     | (       |
|            |         |                             |                                          | حسور                    |              |                        |                                                                     |         |
|            |         |                             |                                          | شهر                     |              |                        | جستجو                                                               |         |
|            |         |                             |                                          |                         |              |                        | مستجوف پیشرفته                                                      | *       |
|            | He .    |                             |                                          | تسانی پستی              |              |                        | یافت اطلاعات پایگاہ                                                 | ) دو    |
|            |         |                             |                                          | an an Beau a la an an S |              |                        | ست الکنرونیک خود را براک                                            | لمی یا  |
|            |         |                             |                                          | د پستی یا مندوی پستی    |              |                        | طلاعات و اخبار پایگاه، در                                           | فت اد   |
|            |         | ، دریافت جزیبات پرداخت      | ihepsa@gmail.com براد                    | پست الکترونیک           |              |                        | ارد کنید.                                                           | . פאר פ |
|            |         | ی عضو شبکه شتاب برداخت نمار | . هنیه ها را از طبق، هر نوع کارت بانک ها | شاما مه . توانی         |              |                        |                                                                     |         |
|            |         |                             |                                          |                         |              |                        | Jun                                                                 |         |
|            |         | بام پرداخت                  | ورود به سایت بانک تجارت برای انه         |                         |              |                        | لنامه آموزش بهداشت<br>۱۳۳۷                                          | ) فصا   |
|            |         |                             | 4110                                     |                         |              |                        |                                                                     |         |
|            |         |                             | 0                                        |                         |              |                        | 100                                                                 |         |
|            |         |                             | بالتحارث                                 |                         |              |                        | 1000                                                                |         |
|            |         |                             |                                          |                         |              |                        |                                                                     |         |
|            |         |                             |                                          |                         |              |                        | رش بهداشت و ارتعاء سلامت ایران                                      | تار آما |
|            |         |                             |                                          |                         |              |                        | Journal of Health Edu<br>and Health Promotion                       | catio   |
|            |         |                             |                                          |                         |              |                        | سلنامه سواد سلامت                                                   | ) فم    |
|            |         |                             |                                          |                         |              |                        | Health                                                              |         |
|            |         |                             | میں<br>پینچارت                           |                         |              |                        | سات روی بوت رون<br>Journal of Health<br>and Health Promot<br>Realth |         |

۶- در این صفحه با استفاده از کارت بانکی هزینه ثبت نام را پرداخت نمایید.

| institut.                                                     |                                                                                                    |                                                                              |                                                               | ایران کیش (حمرم)                                                                                                    |
|---------------------------------------------------------------|----------------------------------------------------------------------------------------------------|------------------------------------------------------------------------------|---------------------------------------------------------------|----------------------------------------------------------------------------------------------------|
|                                                               | 00.09.48                                                                                                    | زمان باقيمانده                                                               |                                                               |                                                                                                    |
| پاری<br>(س.                                                   | شرکت کارت اعتب<br>ایران کیش (مه                                                                                              |                                                                              |                                                               | شماره کارت<br>در سورت امال مین فیندیسه، اطفا آن را بر آ<br>رهز دوم کارت (رمز اینترنتی)<br>لطفا (بعنت رمز عبور دود مطنی شود |
|                                                               | <ul> <li>پذیرنده : ادمین علمی آموزش بیداشت ایران</li> <li>شماره پاینده : 586050</li> <li>مطر قابل بیدادت : 750000</li> </ul> | سال                                                                          | slo                                                           | کد سمیا چبار رقمی ( ۲۷۷۵ )<br>تاریخ انقضای کارت<br>بست الگذشتی،                                                            |
|                                                               | انجمن علمي آموز ش بيداشت ايران                                                                                               | 656321                                                                       | S                                                             | عبارت زیر را در کادر وارد نمایید                                                                                           |
|                                                               | 🥔 وب سايت انجمن علمي أموزش بيداشت ايران                                                                                      | انصراف وبازگشت                                                               |                                                               | پردافت                                                                                                    |
| SSL                                                           |                                                                                                    | ايبد                                                                         | به نگات زیر توجه فره                                          | الفلا قبل از تکمیل فرایند خرید                                                                                             |
| لبعند است به عنظور جلوگیری از<br>ربعا با شماره 85949–021 عرکز | ،ه است و با آدرس https://ikc.shapatak.if شروع می شود، خواهد<br>وقق مقابسه نمایید و در صورت مشاهده هر نوع مقابرت اختمانی ص    | 88۱ به مشتریان خود از ایه خدمت نمود<br>رموجود در بخش مرور گر وب را با آدر بر | ستفاده از پروتکل امن ـ<br>هرگونه اطلاعات آدر س<br>میل نمایید. | درگاه پرداخت ایندر نتی ایران گیش با<br>سو، استفاده های اجتمالی پیش از ورود<br>از تباط با مشتر بان ایران گیش تمانی دا       |
|                                                               |                                                                                                    | ن حاصل تمایید.<br>« از میفجه کلید مجازی استفاده تماید.                       | عایش داده شده اطمیتار<br>۱۰ خمد، نظا حتی العاده               | <ul> <li>از منحت نام فروشنده و عبلغ :</li> <li>بر او جلوگی و از افشاو ، من کا</li> </ul>                                   |
|                                                               | گان اینتر نتی یا شماره 85949 - 021 تماس بگیرید.                                                                              | یر از مهمنه دنید نیاری مسطحا سید.<br>توک و همچنین اطلاع از وضعیت بذیر ند     | رت دون نقلا می مستر<br>از ش فروشگاه های مشک                   | • جیت کسب اطلاعات بیشتر، گ                                                                                                 |